## **Result roll-screens**

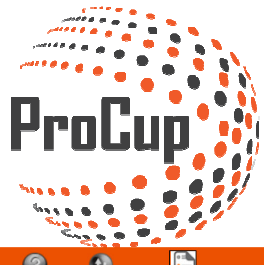

| Design and settings Referee management                                                                                                    | Register phase Planning phase During tournamen                                                              | t days MyTeam 🥌 📽 💴                                                                                                    |  |  |  |  |
|----------------------------------------------------------------------------------------------------|----------------------------------------------------------------------------------------------------|----------------------------------------------------------------------------------------------------|--|--|--|--|
| 30012: Peugeot Cup 2016 🔀 (Cup)                                                                                                    |                                                                                                    | 0                                                                                                    |  |  |  |  |
| 1: Register match results<br>Besides register match results, it deals with the following:<br>* Move special conditions to correct positions, ez Rest 2nd | 2: Print Center Print center manages all your printing needs.                                               | 3: Register LIVE match results<br>You can register goalscorers, warnings, assists and other events                                                                                                    |  |  |  |  |
| * Alter groupplay tabels. Eg meeting between teams could not descide<br>the final order in table                                                         | Design and settings for this module, selected on the Design and<br>Settings > 8: Design/Enable print center | Besides register match results, it deals with the following:     * Move special conditions to correct positions, eg Best 2nd     * Alter groupplay tabels. Eg meeting between teams could not descide     the feed to be found in bother |  |  |  |  |
| Register match results                                                                                                    | Print Center                                                                                                | Not active - select 'Design' tab                                                                                                    |  |  |  |  |
| 4: publish news to visitors                                                                                                    | 5: To Public print center                                                                                   | 6: Rolling results screen                                                                                                    |  |  |  |  |
| Presentation of the latest news on your cup webpage is always<br>popular and makes the cup page more active.                                             | the public print center is normally reached via the link on the cup homepage                                | Tired of trainers who are asking after the latest match result?                                                                                                    |  |  |  |  |
| It can be for example, news about <i>match schedules are no published</i> on the website.                                                                | Features and safety of this module, selected on the Design and<br>Settings > 8: Design/Enable print center  | By creating a number of <i>Rolling schedules</i> and connecting one or<br>more computers to the Web, you get a very effective tool for<br>presenting the results online.                                                                 |  |  |  |  |
| publish news to visitors                                                                                                    | Public print center                                                                                         | Rolling results 2                                                                                                    |  |  |  |  |
| 7: Enable results APP for users                                                                                                    | 8: Allow visitors to register match results                                                                 | 9: Edit LIVE videos                                                                                                    |  |  |  |  |
| Officials can record the results directly through their smartphones.                                                                                     | Do you arrange a league?<br>team responsible for their home matches?                                        | Should you present live streaming fram any match?<br>Or will you publish a film afterwards?                                                                                                    |  |  |  |  |
| Login link will be sent via SMS to each official. Results App                                                                                            | Then you can enable coaches or visitors to register the outcome of the<br>match after the match played.     | Then you can upload a link here, so a film clip can be published at the side of the game                                                                                                    |  |  |  |  |
|                                                                                                    | Settings                                                                                                    | LIVE videos                                                                                                    |  |  |  |  |

Enter a unique ID if it's the first time you run from this computer or choose from the list below:

| Rolling results                                                                                                    |                                                                                                    |                                                               |        |  |
|----------------------------------------------------------------------------------------------------|----------------------------------------------------------------------------------------------------|---------------------------------------------------------------|--------|--|
| Select from list below <b>OR</b> Enter computer place                                                                                                    | ment:                                                                                                    | and click on Create                                           |        |  |
| NOTE! To start rolling result screen, use the foll<br>It is recommended to save or write dorn the lin<br>See help guide to the right for further informat | lowing link on the computers: http://www.prod<br>k to wlogin80 for later purpose. Together with Pl<br>ion: | <b>sup.se/cup/wlogin80.php</b><br>N <u>code strown</u> below. |        |  |
| Computer placement                                                                                                    | Pincode                                                                                                    | Change                                                        | Delete |  |
| 1                                                                                                    | 30012003                                                                                                   | Change                                                        | Delete |  |
| 1                                                                                                    | 30012125                                                                                                   | Change                                                        | Delete |  |
| 2                                                                                                    | 30012005                                                                                                   | Change                                                        | Delete |  |
| Return Save                                                                                                    |                                                                                                    |                                                               |        |  |

| Sel | ect | the | type | of | match | nes | you | wan | t to | sho | w |
|-----|-----|-----|------|----|-------|-----|-----|-----|------|-----|---|
|     |     |     |      |    |       |     |     |     |      |     |   |

| Seq.nbr | Туре            | Window     | Class |
|---------|-----------------|------------|-------|
|         |                 | Window 1 🔻 | Ψ     |
| _       | 45              | Vindow 1 🔻 |       |
| _       | Group           | Vindow 1 🔻 |       |
| _       | Qual match      | Vindow 1 🔻 |       |
| _       | A-Playoff       | Vindow 1 🔻 |       |
| _       | B-Playoff       | Vindow 1 🔻 |       |
| _       | C-Playoff       | Vindow 1 🔻 |       |
| -       | D-Playoff       | Vindow 1 🔻 |       |
| -       | ongoing matches | Vindow 1   |       |
|         | ongoing matches | Window 1   |       |

Choose in which window you want to show (in this case) the group matches. You can run 4 different windows simultaneously.

| Seq.nbr | Туре | Window     | Class    | lass From To |         |
|---------|------|------------|----------|--------------|---------|
|         |      | Window 1 🔻 | <b></b>  | •            | <b></b> |
|         |      | Window 1 🔻 | <b>•</b> | T            | •       |
|         |      | Window 1 🔻 | <b>•</b> | •            |         |
|         |      | Window 1 🔻 |          | Y            |         |

Then select the class and groups and how long each picture should be displayed before it is changed.

| Seq.nbr | Туре | Window     | Class   | From     | То      | Pitch | Sec | Date? | # played/not pl. | Active | Remove |
|---------|------|------------|---------|----------|---------|-------|-----|-------|------------------|--------|--------|
|         |      | Window 1 🔻 |         | <b></b>  | <b></b> |       | 30  |       | 5 10             |        |        |
|         |      | Window 1 🔻 | ٣       |          |         |       | 30  |       | 5 10             |        |        |
|         |      | Window 1 🔻 | <b></b> | <b>v</b> |         |       | 30  |       | 5 10             |        |        |
|         |      |            |         |          |         |       |     |       |                  | -      |        |

When you're back you can click on the link and memorize the PIN-code

Set language, enter PIN, number of virtual windows, etc.

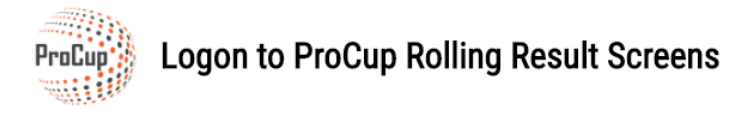

| Select language:                            | english 🔻    |
|---------------------------------------------|--------------|
| Enter PIN code:                             |              |
| Enter number of virtual windows:            | 1 •          |
| Autoscroll effect upon too many resultrows: | Use effect • |
| Show scrollist in window:                   | ✓            |

TIP!

When you start the rolling result screen, you can use **FULLSCREEN** by pushing **F11** in the webbrowser. You can also enhance the fontsize by using CTRL and the plussign.

Log on

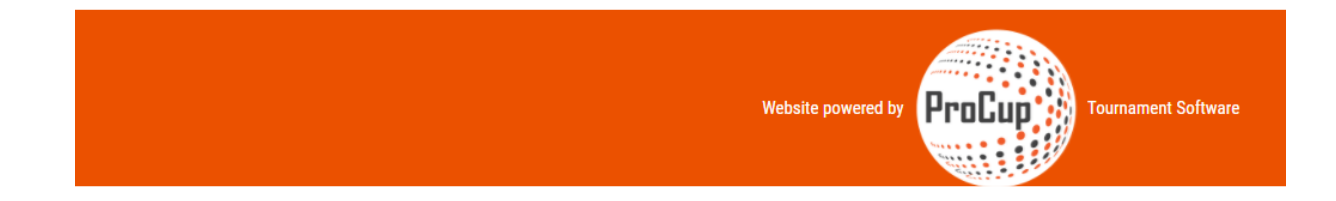

## Log in to start the rolling screens according to your settings:

| P09: Grupp 1 |          | Ne                       | xt page: P09: Grupp 2 |              | _             |  |   | In: 16 secs       |            | 14:29  |
|--------------|----------|--------------------------|-----------------------|--------------|---------------|--|---|-------------------|------------|--------|
|              |          |                          | <b>#</b> w            | lebsite powi | ered by Prese |  |   |                   |            |        |
|              | lidalı   | Swedbank 🚭<br>lidalco ab |                       |              |               |  |   | Ekeby<br>Sparbank |            |        |
|              | Team     |                          | M played              | w            | D             |  | L | Goals             | Diff       | Points |
|              | Team 1-1 |                          | 0                     | 0            | 0             |  | 0 | 0 - 0             | 0          | 0      |
|              | Team 1-2 |                          | 0                     | 0            | 0             |  | 0 | 0 - 0             | 0          | 0      |
|              | Team 1-3 |                          | 0                     | 0            | 0             |  | 0 | 0 - 0             | 0          | 0      |
|              | Team 1-4 |                          | 0                     | 0            | 0             |  | 0 | 0 - 0             | 0          | 0      |
| Nbr          | Day      | Time                     |                       | Tean         | n             |  |   | Field             | Arena      | Result |
| 1            | Tue 22/8 | 08:00                    | Team 1-               | - 1          | Team 1-2      |  |   | McDonaldsbanan    | Arena Nord |        |
| 2            | Tue 22/8 | 08:00                    | Team 1-3              | 3 -          | Team 1-4      |  |   | Puma-plan 1       | Arena Nord |        |

## **REGULATORY SCREENS ON ARENA SYSTEM DIRECT LOGIN**

If you intend to use the screens in an existing Arena system, you can directly log in to a URL with the solution! Simply technically, all necessary login parameters are logged in the URL.

Below is an example of what it may look like:

Example with one window. http://www.procup.se/cup/wlogin80.php?lang=ENG&p=30003001&win=1&scroll=1

Explanation of codes: lang=<languagecode> SVE, DEN eller ENG p=<your PIN-code> win=<number of virtual windows> scroll=1 Show scrolling list in window if the information dos not fit in.

*Example with four windows. Do not show scrolling lists in windows (saves space on screen)* <u>http://www.procup.se/cup/wlogin80.php?lang=ENG&p=30003001&win=4&scroll=0</u>

Good luck!